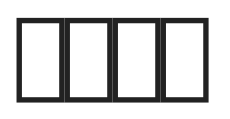

0. 9. 11 \_\_\_\_\_Chrome/FireFox/Edge data/onenav. db3 /

# ☐Google Chrome

Ctrl + Shift + 0 Chron chrome: //bookmarks/

image not found or type unknown

.html

រំ🎧 🥵 not found or type unknown

\_\_\_OneNav\_\_\_ - \_\_\_\_\_ - \_\_\_\_\_ - \_\_\_\_\_.html\_\_\_\_\_\_.

image not found or type unknown

#### 

ណ្រិរឲ្យe not found or type unknown

## □Firefox□

Ctrl + Shift + B HITTIII - HTML

imge not found or type unknown

\_\_\_\_\_OneNav[]] - []]]] - []]] - []]].html

imge not found or type unknown

## \_Edge\_\_\_\_chromium\_

edge://favorites/ - IIII - IIIII

imge not found or type unknown

#### 

imge not found or type unknown

.html []][]Chrome/Firefox/Edge[]]]][]chromium[]]]]]]]]]

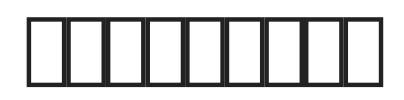

- 1. \_\_\_\_\_
- 2.
- 3.

[]] #1
[] xiaoz []] 8 [] 2021 08:41:11
[] xiaoz []] 5 [] 2022 07:12:41